## Internet Explorer 11.0 の設定方法について

## (インターネットバンキング)

1. 設定メニューの起動

以下の手順でインターネット オプションを設定する。

①Internet Explorer(ブラウザ)を起動する。

②メニューの【ツール】またはツールのアイコン(※)をクリックし、「インターネットオプション」を表示する。

※ツールのアイコン

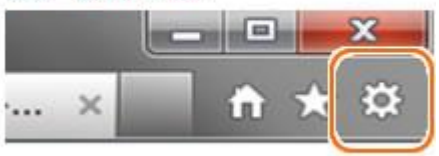

2. セキュリティのレベルの設定

セキュリティのレベル設定を、以下のとおり確認する。

①「セキュリティ」タブの「インターネット」をクリックする。

②インターネットゾーンのセキュリティレベルが「中高」(規定レベル)になっていることを確認する。

③「保護モードを有効にする」が有効(チェックあり)であることを確認する。

| インターネット オプション                                                                               | ?                | ×          |
|---------------------------------------------------------------------------------------------|------------------|------------|
| 全般 セキュリティ プライバシー コンテンツ 接続 プログラム 詳細設                                                         | 定                |            |
|                                                                                             |                  |            |
| セキュリティ設定を表示または変更するゾーンを選択してください。                                                             |                  |            |
| インターネット<br>ローカル イントラネッ 信頼済みサイト 制限付きサ<br>ト                                                   | · ተ              |            |
| <b>インターネット</b><br>信頼されたゾーンと制限付きゾーンに一覧表示されていな<br>いすべてのインターネットの Web サイトには、このゾーンを<br>使用してください。 | · イト( <u>S</u> ) |            |
| - このゾーンのセキュリティのレベル( <u>L</u> )                                                              |                  | -          |
| このゾーンで許可されているレベル:中から高                                                                       |                  |            |
| +・同<br>- ほとんどの Web サイトに適切です。                                                                |                  |            |
|                                                                                             | 皆告します            |            |
| ☑ 保護モードを有効にする (Internet Explorer の再起動が必要)(P)                                                |                  |            |
| レベルのカスタマイズ( <u>C</u> )… 親定の                                                                 | レベル( <u>D</u> )  |            |
| すべてのゾーンを説定のレベルにリセット                                                                         | -する( <u>R</u> )  |            |
| OK キャンセル                                                                                    | 適用(              | <u>A</u> ) |

- 3. プライバシーの設定
  - (1) 【Windows10 の場合】Cookie(クッキー)の受入れ設定を、以下のとおり設定する。
     ①「プライバシー」タブの「サイト」ボタンをクリックする。

| 般 セキュリティ プライバシー コンテンツ 接続 プログラ<br>設定 | 54 詳細設定                |     |
|-------------------------------------|------------------------|-----|
| 設定                                  |                        |     |
|                                     |                        | -   |
| サイト(S)                              | 詳細設定(V)                |     |
| 位置情報                                |                        | -   |
| → Web サイトによる物理的な位置情報の要求を許可していい(L)   | <del>ታ</del> イトのクリア(C) |     |
| ポップアップ ブロック                         |                        | -   |
| ポップアップブロックを有効にする(B)                 | 設定(E)                  |     |
| InPrivate                           |                        |     |
|                                     |                        |     |
| OV tw                               | 1711. 演用               | (A) |

②「Web サイトのアドレス」の入力欄に「**shinkin-ib.jp**」を入力する。

③「許可」ボタンをクリックする。

④「OK」ボタンをクリックする。

| D管理                                                                                                    | 常に許可または拒否する Web サイ<br>可] または [ブロック] をクリックしてくだ<br>して [削除] ボタンをクリックしてくださ<br>ブロック(B)<br>許可(A) |
|----------------------------------------------------------------------------------------------------|--------------------------------------------------------------------------------------------|
| ブライバシー ポリシーに関係なく Cookie の使用を<br>指定することができます。<br>する Web サイトの完全なアドレスを入力してから、[許<br>からサイトを削除するには、Web サイトの名前を選択!<br>サイトのアドレス(W):<br>kin-ib.jp | 常に許可または拒否する Web サイ<br>可] または [ブロック] をクリックしてくた<br>して [削除] ボタンをクリックしてくださ<br>ブロック(B)<br>許可(A) |
| する Web サイトの完全なアドレスを入力してから、[許<br>からサイトを削除するには、Web サイトの名前を選択し<br>サイトのアドレス(W):<br>kin=ib.jp<br>している Web サイト(S):                             | 可] または [ブロック] をクリックしてくだ<br>して [削除] ポタンをクリックしてくださ<br>ブロック(B)<br>許可(A)                       |
| からサイトを削除するには、Web サイトの名前を選択!<br>サイトのアドレス(W):<br>kin=ib.jp<br>している Web サイト(S):                                                             | して [削除] ボタンをクリックしてくださ<br>ブロック(B)<br>許可(A)                                                  |
| サイトのアドレス(W):<br><mark>kin-ib.jp</mark><br>している Web サイト(S):                                                                               | ブロック(B)<br>許可(A)                                                                           |
| kin-ib.jp<br>している Web サイト(S):                                                                                                    | ブロック(B)<br>許可(A)                                                                           |
| している Web サイト(S):                                                                                                    | 許可(A)                                                                                      |
| している Web サイト(S):                                                                                                    |                                                                                            |
|                                                                                                    |                                                                                            |
| イン                                                                                                    | 設定 削除(R)                                                                                   |
|                                                                                                    | すべて削除(M                                                                                    |
|                                                                                                    |                                                                                            |
|                                                                                                    |                                                                                            |
|                                                                                                    |                                                                                            |
|                                                                                                    | ОК                                                                                         |

⑤6ページ「(3)ポップアップブロックを、以下のとおり設定する。」へ進む。

(2) 【Windows8.1 の場合】Cookie (クッキー)の受入れ設定を、以下のとおり設定する。

①「プライバシー」タブの「サイト」ボタンをクリックする。

②「インターネットゾーンの設定」が「高」以外になっていることを確認する。

| インターネット オプション                                        | ? × |
|------------------------------------------------------|-----|
| 全般   セキュリティ プライバシー   コンテンツ   接続   プログラム   詳細設定       |     |
| 設定                                                   |     |
| インターネット ゾーンの設定を選択してください。                             |     |
|                                                      |     |
|                                                      |     |
| ロックします。                                              |     |
| - 個人で特定できる時報で切力にあるのに休存するリードパーチ<br>の Cookie をブロックします。 |     |
| - 個人を特定できる情報を暗黙的な同意なしに保存するファースト バ<br>                |     |
|                                                      |     |
|                                                      |     |
|                                                      |     |
| 位置情報                                                 |     |
| □ Web サイトによる物理的な位置情報の要求を許可しない(L) サイトのクリア(C)          |     |
| ポップアップ ブロッ <b>ク</b>                                  |     |
| ✓ ポップアップ ブロックを有効にする(B) 設定(F)                         |     |
| InPrivate                                            |     |
| ▼ InPrivate ブラウズの開始時に、ツール バーと拡張機能を無効にする(T)           |     |
|                                                      |     |
|                                                      |     |
| OK キャンセル 適用(A)                                       | )   |

(3)ポップアップブロックを、以下のとおり設定する。

①「プライバシー」タブの「ポップアップブロックを有効にする」が有効(チェックあり)であることを確認する。
 ②「設定」ボタンをクリックする。

|                           |                      | ? ×             |
|---------------------------|----------------------|-----------------|
| 全般 セキュリティ プライノ            | (シー コンテンツ 接続 プロ      | コグラム 詳細設定       |
| 設定                        |                      |                 |
|                           | サイト(S)               | 詳細設定(V)         |
| 位置情報                      |                      |                 |
| □ Web サイトによる物理的<br>しない(L) | な位置情報の要求を許可          | サイトのクリア(C)      |
| ポップアップ ブロック               |                      |                 |
| ✓ポップアップ ブロックを有き           | 効にする(B)              | 設定(E)           |
| InPrivate                 |                      |                 |
|                           |                      |                 |
| ✓ InPrivate ブラウズの開始       | は時に、ツ−ル バ−と拡張機能を無    | 無効にする(T)        |
| ✓ InPrivate ブラウズの開始       | ☆時に、ツール バーと拡張機能を無    | 雨効にする(T)        |
| ✓ InPrivate ブラウズの開始       | ☆時に、ツール バーと拡張機能を無    | ξ効にする(T)        |
| ☑ InPrivate ブラウズの開始       | ☆時に、ツール バーと拡張機能を無    | ξ効にする(T)        |
| ☑ InPrivate ブラウズの開始       | ☆時に、ツール バーと拡張機能を無    | ξ効にする(T)        |
| ☑ InPrivate ブラウズの開始       | ☆時に、ツール バーと拡張機能を無    | ξ効にする(T)        |
| ☑ InPrivate ブラウズの開始       | ☆時に、ツール バーと拡張機能を無    | ξ効にする(T)        |
| ☑ InPrivate ブラウズの開始       | ☆時に、ツール バーと拡張機能を無    | <b>ξ効にする(T)</b> |
| ☑ InPrivate ブラウズの開始       | ☆時に、ツール バーと拡張機能を無    | <b>ξ効にする(T)</b> |
| ✓ InPrivate ブラウズの開始       | ☆時に、 ツール バーと 拡張機能を 無 | ξ効にする(T)        |

③「許可する Web サイトのアドレス」の入力欄に「**WWW.shinkin.co.jp**」を入力する。

④「追加」ボタンをクリックする。

| ポップアップ ブロックの設定                                                      | ×                 |
|---------------------------------------------------------------------|-------------------|
| 例外<br>現在ポップアップはプロックされています。下の一覧にサイトを追加す<br>定の Web サイトのポップアップを許可できます。 | することにより、特         |
| 許可する Web サイトのアドレス( <u>W</u> ):                                      |                   |
| www.shinkin.co.jp                                                   | 追加( <u>A</u> )    |
| 許可されたサイト( <u>S</u> ):                                               |                   |
|                                                                     | 削除( <u>R</u> )    |
|                                                                     | すべて削除( <u>E</u> ) |
|                                                                     |                   |
|                                                                     |                   |
|                                                                     |                   |
|                                                                     |                   |
| 通知とプロック レベル:                                                        |                   |
| ✓ ポップアップのブロック時に音を鳴らす(P)                                             |                   |
| ✓ポップアップのブロック時に通知/(ーを表示する(N)                                         |                   |
| プロック レベル( <u>B</u> ):                                               |                   |
| 中:ほとんどの自動ポップアップをプロックする                                              | ~                 |
| <u>ポップアップ ブロックの詳細</u>                                               | 閉じる( <u>C</u> )   |

⑤「許可されたサイト」に、「**www.shinkin.co.jp**」が登録されたことを確認する。

⑥「閉じる」ボタンをクリックする。

| ポップアッププロックの設定                                              | ×                 |
|------------------------------------------------------------|-------------------|
| 例外                                                         |                   |
| 現在ポップアップはブロックされています。下の一覧にサイトを追加<br>定のWebサイトのポップアップを許可できます。 | することにより、特         |
| 許可する Web サイトのアドレス( <u>W</u> ):                             |                   |
|                                                            | 追加( <u>A</u> )    |
| 許可されたサイト( <u>S</u> ):                                      |                   |
| www.shinkin.co.jp                                          | 削除( <u>R</u> )    |
|                                                            | すべて削除( <u>E</u> ) |
|                                                            |                   |
|                                                            |                   |
|                                                            |                   |
|                                                            |                   |
| 通知とプロック レベル:                                               |                   |
| ✓ ポップアップのブロック時に音を鳴らす(P)                                    |                   |
| ✓ ポップアップのプロック時に通知/(−を表示する(N)                               |                   |
| プロック レベル( <u>B</u> ):                                      |                   |
| 中:ほとんどの自動ポップアップをプロックする                                     | $\sim$            |
| <u>ポップアップ ブロックの詳細</u>                                      | <u>()</u> のり開     |

4. TLSの設定

TLSの設定を、以下のとおり確認する。

①「詳細設定」タブをクリックする。

②「TLS1.2の使用」にチェックを入れる。

③「適用」ボタンをクリックし、「OK」ボタンをクリックする。

| インターネット オプション                                                                                                    | ?                     | ×  |  |
|----------------------------------------------------------------------------------------------------|-----------------------|----|--|
| <br>  全般 セキュリティ プライバシー コンテンツ 接続 プログラム 詳細調                                                                                                    | B定                    |    |  |
| 設定                                                                                                    |                       | -  |  |
| <ul> <li>✓ エンコードされたアドレスについて通知/(一を表示する</li> <li>□ エンコードされたアドレスを常に表示する</li> <li>● セキュリティ</li> <li>✓ DOM ストレージを有効にする</li> <li>□ Internet Explorer でアクセスしたサイトにトラッキング拒否要求を</li> <li>✓ POST の送信が POST を許可しないゾーンにリダイレクトされた場・</li> <li>□ SSL 3.0 を使用する</li> <li>✓ TLS 1.0 を使用する</li> <li>✓ TLS 1.2 の使用</li> <li>○ TLS 1.3 を使用する (試験段階)</li> <li>○ Windows Defender SmartScreen を有効にする</li> <li>○ サー/(一の証明書失効を確認する*</li> </ul> | ▲<br>送信す<br>合に警・<br>◆ |    |  |
| ▲ ▲ ▲ ▲ ▲ ▲ ▲ ▲ ▲ ▲ ▲ ▲ ▲ ▲ ▲ ▲ ▲ ▲ ▲                                                                                                    | >                     | ]  |  |
| コノビューターの円起動をについた。<br>詳細設定を復元                                                                                                    | :( <u>B</u> )         |    |  |
| Internet Explorer の設定を既定の状態にリセットします。 リセッ                                                                                                    | ット( <u>S</u> )        |    |  |
| プラウザーが不安定な状態になった場合にのみ、この設定を使ってください。                                                                                                    |                       |    |  |
| OK キャンセル                                                                                                    | 適用(                   | A) |  |

④全てのブラウザを閉じて、Internet Explorer を再起動する。

## 5. その他のネットワーク設定

ログオン画面が表示されない等の不具合が発生した場合は、ファイアウォール等でブロックされていないかご 確認ください。

なお、ファイアウォールの設定詳細については、お客様のネットワーク管理者にご確認ください。